## Add a Manual Address

Last Modified on 17/10/2023 2:16 pm BST

## Permissions

The following options will need to be enabled by an administrator:

• Allow claimants to add manual addresses

If Assure Expenses doesn't recognise the address details that you have entered, a message will be displayed stating "**No addresses could be found**". Depending on your system setup, you may also see the '**Can't find what you're looking for?** link which will allow you to enter a manual address.

**Note:** If you are unable to see the **Can't find what you're looking for?** link, you will need to contact your system administrator. For more information, visit Contact Your Local Administrator.

| From                                 |      | То |       | nce Details | Passengers           | Heavy/Bulky Equipment |   |
|--------------------------------------|------|----|-------|-------------|----------------------|-----------------------|---|
| from                                 | Q to | Q  | miles |             | Sadd Passenger       |                       | х |
| from                                 | 🔍 tó | Q  |       |             | <u>Add Passenger</u> |                       | Х |
| umber of<br>lowances:<br>eal - Shane |      |    |       |             |                      |                       | 3 |
| ldress Name /<br>ompany Visited:     |      | 0  |       |             |                      |                       |   |
| om:                                  |      | Q, |       |             |                      |                       |   |
| orn.                                 |      |    |       |             |                      |                       |   |

- 1. Enter the address details. Fields marked with a (\*) are mandatory.
- 2. Click Save.
- 3. You will then be able to search any part of the address name and it will display with a *p* which indicates that it is a manually entered address.

| From                       | То                          | Distan        | ce Details | Passengers        | Heavy/Bulky Equipment |   |
|----------------------------|-----------------------------|---------------|------------|-------------------|-----------------------|---|
| Example Address            | to                          | 🔍 miles       |            | San Add Passenger |                       | х |
| 🏓 Example Address, NE1 3EH |                             |               |            | Add Passenger     |                       | Х |
| 🔎 Example Address, NG33    | BR5 Jm                      |               |            |                   |                       |   |
| 🏓 Example Associates Ltd,  | , 31 West Street, Storringt | on, P         |            |                   |                       |   |
|                            |                             |               |            |                   |                       | 2 |
|                            |                             | In Providence |            |                   |                       | • |
|                            |                             |               |            |                   |                       | ? |
|                            |                             |               |            |                   |                       |   |
|                            |                             | _             | J          |                   |                       |   |
|                            |                             |               |            |                   |                       |   |

**Note:** When this address is used as part of a journey step, you will be required to enter the actual distance covered as a recommended distance will not be calculated automatically. Be aware that depending on your system setup you may be restricted from overwriting the actual mileage.